# E-FILING IN PIMA COUNTY SUPERIOR COURT

Starting a Civil Case

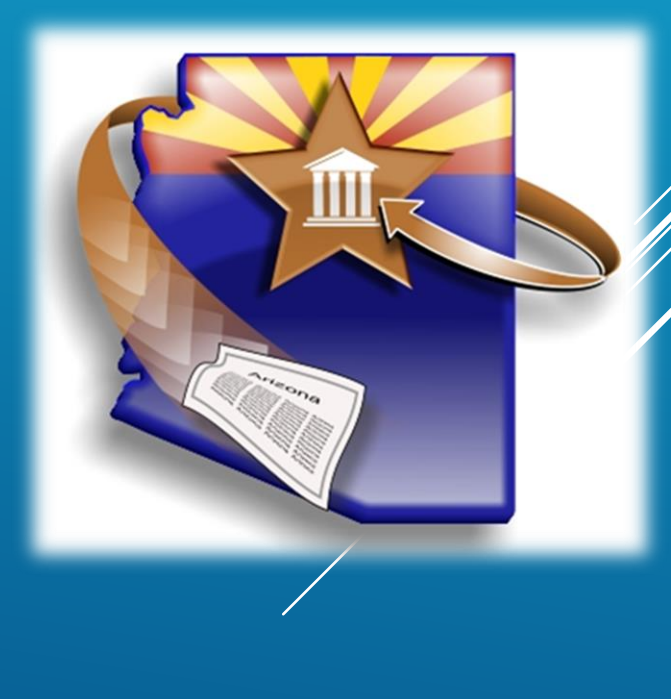

# WELCOME TO E-FILING IN PIMA SUPERIOR COURT!

- This video training uses the ATTORNEY registrant type. If you are using another registrant type the screens may appear differently
- More detailed training materials are available in print and video at our website.
- We also offer, on a limited basis, in-person and web-based courses.

Please visit our website for more information www.azcourts.gov/azturbocourtinformation

# REGISTRATION

### **Tips for Registration**

- Do not register yourself without first deciding on your organization's registration plan.
- One person in your organization completes initial registration.

| Administrator(s)                                                     | User                                                    |
|----------------------------------------------------------------------|---------------------------------------------------------|
| View all form sets created by all users associated with organization | View only form sets created by this user account        |
| Create new users                                                     | N/A                                                     |
| Inactivate user access levels                                        | N/A                                                     |
| Change user access levels                                            | N/A                                                     |
| Change user passwords                                                | Change password for this user account                   |
| Edit organization account information                                | N/A                                                     |
| Change profile information for any<br>user                           | Change profile information related to this user account |
| Change email preferences for this<br>administrator account           | Change email preferences for this<br>user account       |

#### **Definitions for Administrator and User**

Registration training materials can be found at: www.azcourts.gov/azturbocourtinformation

# **E-FILING IN SUPERIOR COURT**

- When you initiate a case electronically with Pima County Superior Court, AZTurboCourt generates your Civil Cover Sheet, Certificate of Compulsory Arbitration and a Summons for each Defendant.
- If your case initiation also includes an emergency provisional remedy order, AZTurboCourt will generate and issue a Notice of Provisional Remedy.

#### Start your Case in Arizona change

Eviction Action <u>start now</u> >

Start or respond to an eviction case.

Small Claims <u>start now</u> >

Lawsuits involving money disputes of \$3,500.00 or less for people not represented by an attorney.

- Civil Lawsuits <u>start now</u> > Lawsuits of \$10,000 or less - Contract disputes, collections, automobile accidents and more.
- General Civil Superior Court <u>start now</u> > Attach your existing documents for electronic filing with the Superior Court.
- TAX Filings Superior Court <u>start now</u> >

Tax Cases - Maricopa County Superior Court Attach your existing documents for electronic filing of Tax cases assigned a TX case designation.

Family Law - Superior Court <u>start now</u> >

Start or respond to a dissolution/divorce case, a legal separation case or create a parenting plan.

 Appellate Courts Filings <u>start now</u> > Initiate a case or file into an existing case in the Arizo Division One.

Then choose **PIMA** from the dropdown and click Next

| >     |                                                                                                    |
|-------|----------------------------------------------------------------------------------------------------|
| Arizo | Arizona - Civil Lawsuits - Superior Court                                                                                                    |
|       | Where to file*       Pima       Check Your Fees         Location*       Superior Court       next                                                                                                    |
|       | Filing Information                                                                                                    |
|       | With this application, you will be able to submit documents in an existing case or file a new case in the Pima County Superior Court.                                                                                                    |
|       | After submitting your documents, you will receive electronic confirmation that your filing was received. You also should log in to the system frequently and check the status of your filing. The administrative order for electronic filing is located at <a href="http://azcourts.gov/Portals/96/Administrative%20Orders/2011AO.pdf">http://azcourts.gov/Portals/96/Administrative%20Orders/2011AO.pdf</a>                  |
|       | HOW CAN THIS PROGRAM HELP ME?<br>TurboCourt will help you to submit and file documents with the court.                                                                                                    |
|       | You MUST have the following to complete this filing:<br>• Credit /Debit card to pay for any filing fees and/or application fees OR an active Order for Waiver or Deferral of Fees applicable to this case and this court<br>• All desumants that you will need to electronically attach to your filing (i.e. Complaint Mation, Response) on CD. Electronically attach to your filing (i.e. Complaint Mation, Response) on CD. |

All documents that you will need to electronically attach to your filing (i.e. Complaint, Motion, Response) on CD, Flash Drive or other portable data storage device, or saved on your computer

E-mail address

To start a submission, click **START NOW** next to GENERAL CIVIL-SUPERIOR COURT

#### Arizona - Civil Lawsuits - Superior Court

#### You Are Filing In Pima - Superior Court

We are accepting filings in new and existing cases. You must file a document in a sealed case by hand delivering or mailing your document to the clerk's office.

If you are requesting that fees be deferred or waived, please hand deliver or mail your documents to the clerk's office. You cannot electronically file.

- I am starting a new case in this court
- I am filing into an existing case. I will provide case # below

| Case # *                                                                                                    |
|----------------------------------------------------------------------------------------------------|
| The case number should start with a C or CP, no hyphens included.<br>Examples of case number formats are: C20111234, C201112345, CP20111234, CP201112345<br>Case number formats prior to 2000 should look like this: C112233. |
| To determine Case Number click here for the Pima County website                                                                                                    |

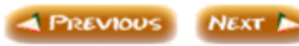

#### Click the button next to I AM STARTING A NEW CASE IN THIS COURT

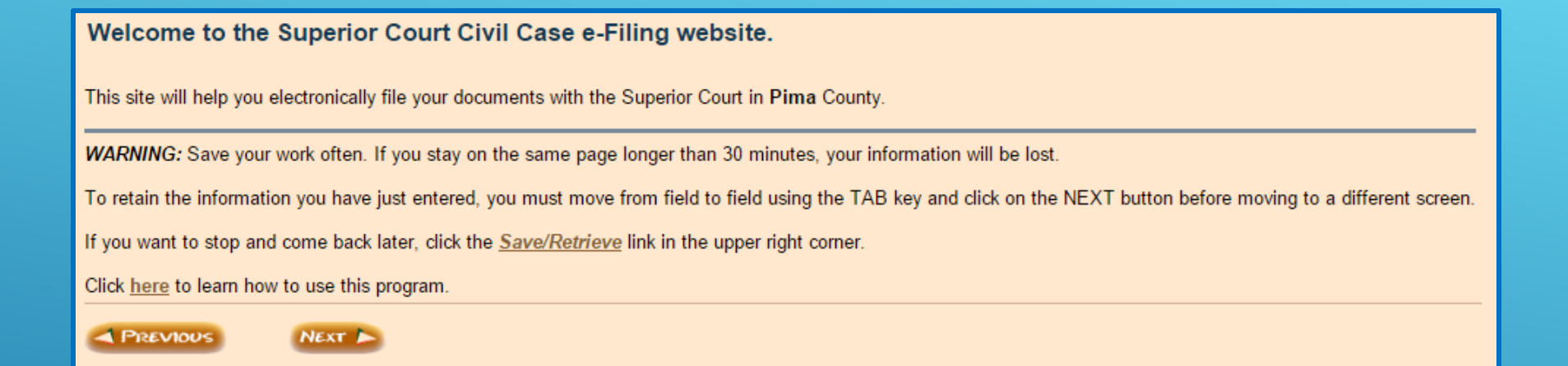

The welcome screen provides information on how the software works. Click Next

Enter the Attorney's information. This information is used for system generated documents so please ensure that it is correct and matches what is on file with the Arizona State Bar.

If the Attorney is appearing Pro Hac Vice please indicate by checking the box.

#### Attorney's Information According to the information you have given: you are registered as an Attorney/Law firm Note: Your Email address is: attorneytester@outlook.com To update your registration information click on "Your Profile" in top right hand corner. Provide the following information about the attorney: First Name \* Attorney Middle Name or Initial Last Name \* Tester Suffix, if any - select - 🔻 Bar Number \* Issuing State: Arizona 123456 Telephone Number \* (111)111 - 1111 x Attorney's address is: \* In the USA outside of the USA I am appearing in this case Pro Hac Vice PREVIOUS NEXT 🕨

#### Click **NEXT**

| Attorney's Ad      | ldress                  |
|--------------------|-------------------------|
| Tell us the addres | s for Danielle M Gross: |
| Law Firm Name *    |                         |
| Address 1 *        |                         |
| Address 2          |                         |
| City *             |                         |
| State *            | Arizona 🔻               |
| Zip Code *         |                         |
| PREVIOUS           | NEXT >                  |

#### Enter the law firm name and address. Click **NEXT**

| Number of Plaintiffs                                                   |                     |                            |
|------------------------------------------------------------------------|---------------------|----------------------------|
| How many plaintiffs are in this case? *                                | - select number - 💌 |                            |
|                                                                        | - select number -   |                            |
| Note: If your case has 7 or more plaintiffs or defendants, please hand | 1                   | nts to the clerk's office. |
| You cannot file electronically.                                        | 3                   |                            |
|                                                                        | 4                   |                            |
| A PREVIOUS NEXT                                                        | 5                   |                            |
|                                                                        | 6                   |                            |

Choose the number of Plaintiffs for the case from the dropdown. If you have 7 or more Plaintiffs, you will not be able to start the case using AZTurboCourt. Please hand-deliver your documents to the Clerk's office.

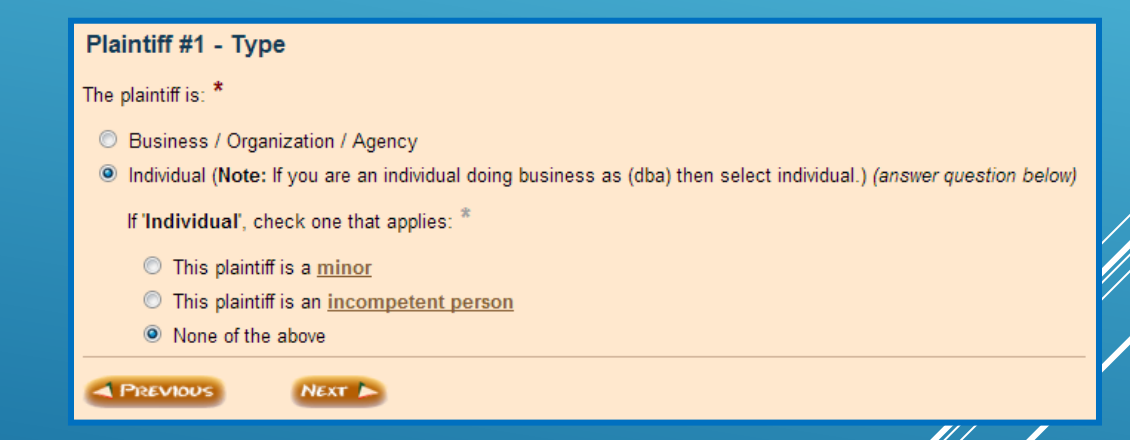

Choose the type of Plaintiff for Plaintiff #1. Click **NEXT**.

| Plaintiff #1 - Information  |                                |                                                    |
|-----------------------------|--------------------------------|----------------------------------------------------|
| Tell us this plaintiff's:   |                                |                                                    |
| Name *                      | John Smith                     | 1                                                  |
|                             | John Smith                     |                                                    |
| Assumed Name Type           | - select Assumed Name type - 🔻 |                                                    |
| Assumed Name *              |                                | use a comma (,) to separate multiple assumed names |
| Email Address:              |                                |                                                    |
| Telephone Number            | (888) 888 - 8888 x             |                                                    |
| The plaintiff's address is: |                                |                                                    |
| In the USA                  |                                |                                                    |
| outside of the USA          |                                |                                                    |
| skip entry of plaintiff     | 's address                     |                                                    |
| A PREVIOUS                  | Next D                         |                                                    |

• If you choose SKIP

- Enter Plaintiff information
- If you choose IN THE USA, you will be taken to to this screen to enter the address.
- Click NEXT

| II YOU CHOOSE SNIF EINIKT                       |                                     |                                                    |                                               |
|-------------------------------------------------|-------------------------------------|----------------------------------------------------|-----------------------------------------------|
| OF THE PLAINTIFF'S<br>ADDRESS you will be taken | Plaintiff #1 - Address              | 5                                                  |                                               |
| to the Defendant                                | The plaintiff's address is: $^{st}$ | specified below                                    | <ul> <li>(expand for more options)</li> </ul> |
| information screens.                            | Address 1 *                         | specified below<br>123 Lane Phoenix, Arizona 85607 |                                               |
|                                                 | Address 2                           |                                                    |                                               |
| <ul> <li>If you have additional</li> </ul>      | City *                              |                                                    |                                               |
| Plaintiffs you will                             | State *                             | Arizona 💌                                          |                                               |
| repeat these steps for                          | Zip Code *                          |                                                    |                                               |
| each Fiainill                                   |                                     |                                                    |                                               |

NEXT 🕨

PREVIOUS

| Number of Defendants?                                            |                     |
|------------------------------------------------------------------|---------------------|
| How many defendants are in your case? *                          | - select number - 💌 |
|                                                                  | - select number -   |
| Note: If your case has 7 or more defendants, please hand-deliver | 0 he clerk's office |
| You cannot file electronically.                                  |                     |
| ,                                                                | 3                   |
| A PREVIOUS NEXT                                                  | 4                   |
|                                                                  | 5                   |
|                                                                  | 6                   |

Choose the number of Defendants for the case from the dropdown. If you have 7 or more Defendants, you will not be able to start the case using AZTurboCourt. Please hand-deliver your documents to the Clerk's office.

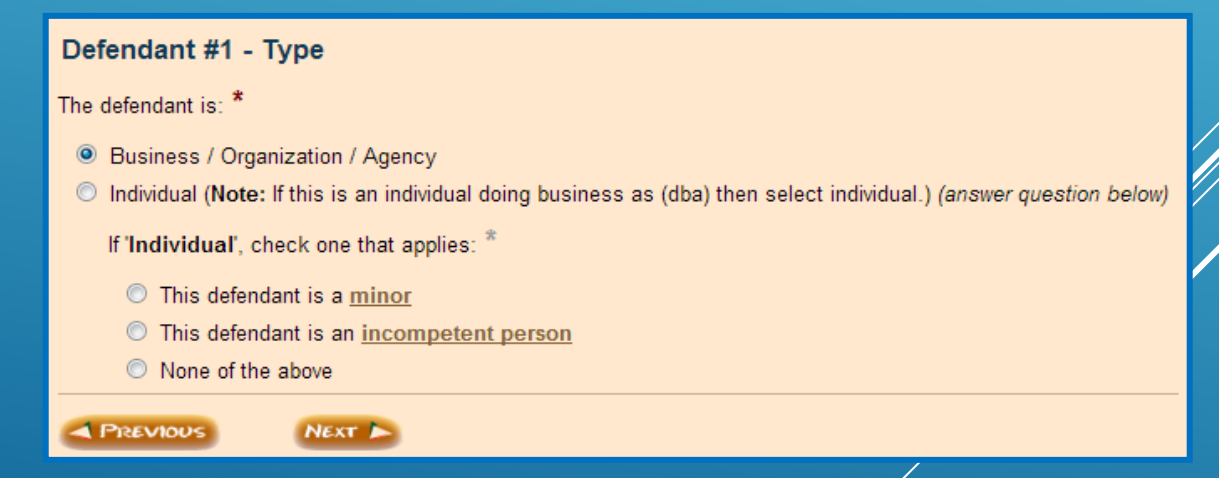

Choose the type of Defendant for Defendant #1. Click NEXT.

| Emergency | Order - | Information |
|-----------|---------|-------------|
|-----------|---------|-------------|

Note: If you do not need to request an emergency order, click on Next and continue on to the next screen.

Check all that apply:

EMERGENCY ORDER SOUGHT:

- Temporary Restraining Order
- Provisional Remedy
- Order to Show Cause (OSC)

NEXT |

- Election Challenge
- Employer Sanction
- Other (specify below)

If 'Other', specify. \*

A PREVIOUS

If you are requesting an Emergency Order, click the appropriate box(es). If no emergency order is sought, click **NEXT**.

| Complex | Case | Desig | nation |
|---------|------|-------|--------|
|---------|------|-------|--------|

Note: When filing a new case, a plaintiff may designate the case as complex. Rule 8(i) Arizona Rules of Civil Procedure (A.R.C.P.) defines a "Complex case" as civil actions that require continuous judicial management. A typical case involves a large number of witnesses, a substantial amount of documentary evidence, and a large number of separately represented parties.

Click on the button that applies to your case: \*

- Complex case designation applies
- Complex case designation does NOT apply

A PREVIOUS NEXT

Select whether or not the case is to be designated as Complex and click **NEXT**.

#### **Civil Case Category**

According to the information you've given:

· you want to file a civil case

Select the category that most accurately describes your primary case: \*

NEXT |

Contracts

PREVIOUS

- Medical Malpractice
- Tort Non-Motor Vehicle
- Tort Motor Vehicle
- Other Civil Case Categories

Choose the case's category you are filing into. Click **NEXT**.

#### **Civil Case Subcategory**

According to the information you've given the case category is:

Contracts

Select the case subcategory that most accurately describes your case: \*

- Account (Open or Stated)
- Buyer-Plaintiff
- Construction Defects (Residential/Commercial)
- Construction Defects (Residential/Commercial) Six to Nineteen Structures
- Construction Defects (Residential/Commercial) Twenty or More Structures
- Excess Proceeds Sale
- Foreclosure
- Fraud
- Promissory Note
- Other Contract (Breach of Contract)

Note: Click here for a list of civil case categories NOT included in the AZTurboCourt application.

A PREVIOUS

NEXT 🕨

#### Select the case subcategory from the list.

For cases that are NOT included in AZTurboCourt click here

Click **NEXT** 

| Certificate of Compulsory Arbitration                                                                                                    | le dia ata if tha          |
|----------------------------------------------------------------------------------------------------|----------------------------|
| Note: Rule 5(i) A.R.C.P. states a complaint and an answer shall be accompanied by such certificate as may be required by Rule 72(e) of these rules. | case is or is not          |
| This rule requires that the plaintiff certify by his/her signature that the case is or is not subject to arbitration.                               | subject to                 |
| Is this case <u>subject to compulsory arbitration</u> ? *                                                                                           | Compulsory<br>Arbitration. |
| © No                                                                                                    | Click <b>NEXT</b>          |
| PREVIOUS NEXT                                                                                                    |                            |

The Certificate of Compulsory Arbitration is a system generated document. You will not need to attach this document prior to submission.

#### Certificate of Compulsory Arbitration - Summary

Important: A Certificate of Compulsory Arbitration will be generated by the AZTurboCourt application and the checking of the box below will attach your electronic signature to the document as required by Rule 5(i) A.R.C.P.

I, Attorney Tester, certify that I am aware of the dollar limits and any other limitations set forth by the Local Rules of Practice for Pima Superior Court, and I further certify that this case IS subject to compulsory arbitration, as provided by Rules 72 through 77 of the Arizona Rules of Civil Procedure. I understand my electronic signature will appear on the Certificate.

A PREVIOUS NEXT 🕨

Ensure that the ATTORNEY's name or person signing the certificate is showing here. This name will appear on the signature line of the Certificate of Compulsory Arbitration.

If the incorrect name appears, you will need to go back and change the information in the Attorney information screen

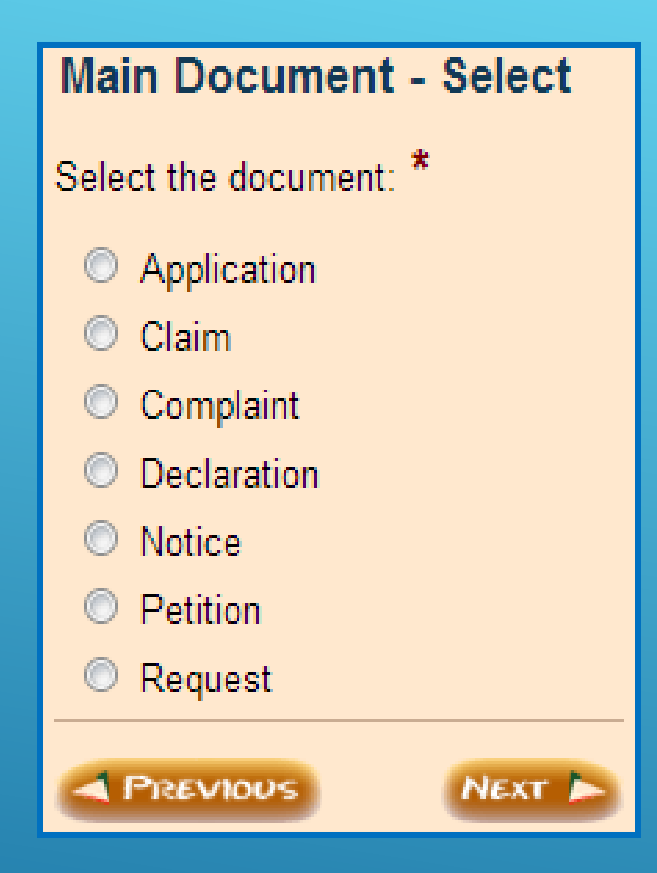

Select your main document from the list. Click **NEXT**.

| Final Review                                                       |                                                                                                    |
|--------------------------------------------------------------------|----------------------------------------------------------------------------------------------------|
| <ul> <li>Final Review</li> <li>Preview and Payment Info</li> </ul> | Our automated review process has found no technical problems with your answers.<br>Click "Next" to proceed to the final steps. Based on your answers, a Form Set Number will be generated. The Form Set includes all forms produced by this program and any documents you attach, if permitted, within this program.<br>You will select from the available services and pay the appropriate fees where applicable.<br>NEXT NOT |

If no errors were found with your answers, then you will see this screen. Click **NEXT**.

If errors were found you will be guided back to the screen to make the necessary changes.

| e-File       Add KeywordMatter#       Image: Request My Forms       Image: Copy for New Form Set       Image: Delete Filing       Image: Statt New Filing         e-File       Form Set # ①       33208       Case # ②       Complete         Keyword/Matter # ③       Statt New Filing       Complete       Complete         Pima Filing Fees       Filing Type       Civil Lawsuits - Superior Court       Location # ③       Pima - Superior Court         New Case Filing Fee       \$ 244.00       Attorney Tester       Customer Email       attorneytester@outlook.com         New Case Filing Fee       \$ 244.00       01/09/2015 1:24 PM MST       Modified on       01/09/2015 1:24 PM MST |
|----------------------------------------------------------------------------------------------------|
| Form Set # ①       33208       Case # ①         Keyword/Matter # ①       Status ①       Completed         Filing Type       Civil Lawsuits - Superior Court       Location # ①       Pima - Superior Court         Vew Case Filing Fees       \$ 244.00       Attorney Tester       Customer Email       attorneytester@outlook.com         Vew Case Filing Fee       \$ 244.00       01/09/2015 1:24 PM MST       Modified on       01/09/2015 1:24 PM MST                                                                                                    |
| Keyword/Matter #      Status     Completed       Filing Type     Civil Lawsuits - Superior Court     Location #      Pima - Superior Court       Pima Filing Fees     \$ 244.00     Attorney Tester     Customer Email     attorneytester@outlook.com       New Case Filing Fee     \$ 244.00     01/09/2015 1:24 PM MST     Modified on     01/09/2015 1:24 PM MST                                                                                                    |
| Pima Filing Fees     Filing Type     Civil Lawsuits - Superior Court     Location # ①     Pima - Superior Court       New Case Filing Fee     \$ 244.00     Attorney Tester     Customer Email     attorneytester@outlook.com       Created on     01/09/2015 1:24 PM MST     Modified on     01/09/2015 1:24 PM MST                                                                                                    |
| Pima Filing Fees     Customer Name     Attorney Tester     Customer Email     attorneytester@outlook.com       New Case Filing Fee     \$ 244.00     01/09/2015 1:24 PM MST     Modified on     01/09/2015 1:24 PM MST                                                                                                    |
| New Case Filing Fee         \$ 244.00         Created on         01/09/2015 1:24 PM MST         Modified on         01/09/2015 1:24 PM MST                                                                                                    |
|                                                                                                    |
| Your Fees       Step 1 of 3. Review and Prepare Documents.         Filing Fee Amount       \$ 244.00         Application Fee       \$ 11.00         Total       \$ 255.00         Important: Payments are processed via a 3rd party payment provider.       Please attach all required documents         WE WILL ELECTRONICALLY DELIVER YOUR DOCUMENTS TO THE COURT.       WE WILL ELECTRONICALLY DELIVER YOUR DOCUMENTS TO THE COURT.                                                                                                    |

This screen provides:

- Filing and Application fees
- Formset Number
- Status
- Tracking

If you wish to add a keyword/Matter # (also known as a client number) click here

A screen will pop up where you can enter information for your internal tracking.

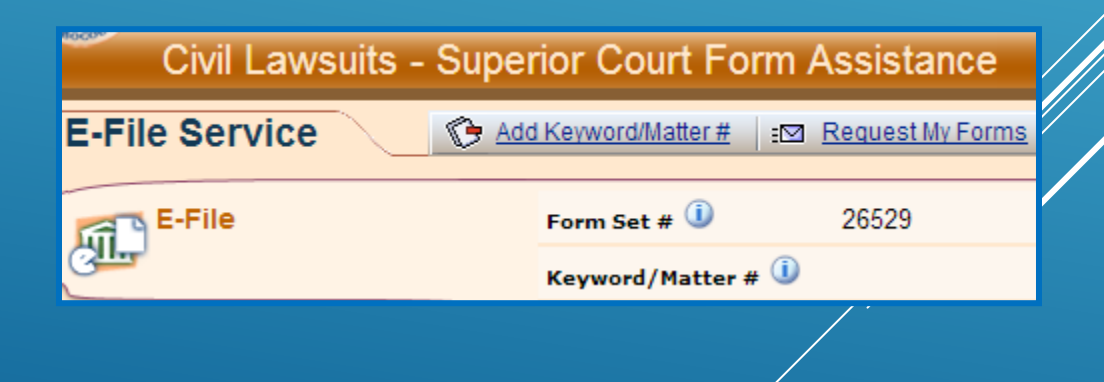

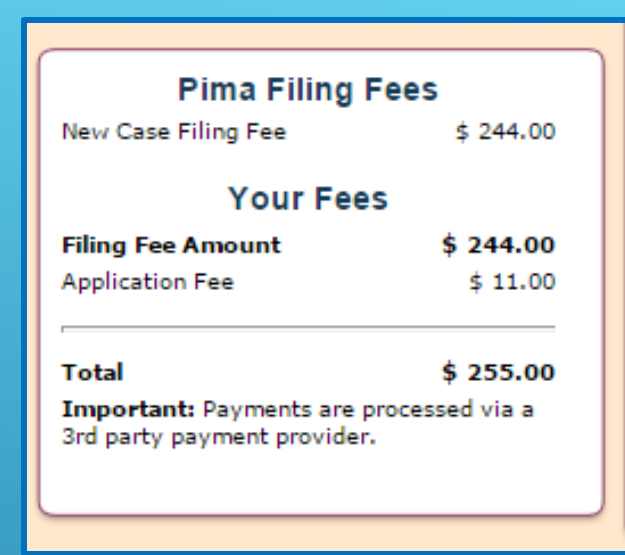

This screen will also show you the Filing and Application fee due.

- The Filing Fee is tied to the case type that you chose at the beginning of AZTurboCourt.
- If this fee is incorrect, click on REVIEW/EDIT YOUR ANSWERS and select the correct case type.
- The Application Fee for a Case Initiation submission in PIMA COUNTY SUPERIOR COURT is 4.5% of the Filing Fee.
- E-Service is not available in case initiation. You must serve your documents upon the opposing parties in paper according to Court Rules.

| If you cannot view your forms press the " <b>Request My Forms</b> " toolbar button to receive the forms by email. |               |  |
|----------------------------------------------------------------------------------------------------|---------------|--|
| Your Completed Forms<br>(based on your answers to the questionnaire)                                              | (i) info      |  |
| Ya Civil Cover Sheet                                                                                              | 🕒 <u>View</u> |  |
| Certificate of Compulsory Arbitration                                                                             | 🚱 <u>View</u> |  |
| Summons - Defendant # 1                                                                                           | 🕒 <u>View</u> |  |
| Your Documents                                                                                                    | info          |  |

Attach your main document here. Any proposed orders or other supporting documents must be attached separately; do not include them in the main document. If the only document to be attached is a proposed order, it should be attached as the main document. The proposed order and supporting documents will not be file stamped.

This site accepts the following file types as attachments: Adobe Acrobat Portable Document Format (.PDF), Microsoft Word 2007 and later versions (.DOCX) and OpenDocument word processing documents (.ODT).

To create Adobe PDF documents you must use applications that include built-in PDF capabilities--such as Office applications. You can also convert your file into Adobe PDF document using Create Adobe PDF Online, available at <a href="http://createpdf.adobe.com">http://createpdf.adobe.com</a>.

IMPORTANT: Pima County restricts the Document Title/Description to 100 characters.

| 2 | Complaint*                                                                                                    | 📑 <u>Attach</u> | Piew 🚱 | Remove |
|---|----------------------------------------------------------------------------------------------------|-----------------|--------|--------|
|   | Attach Supporting Documents<br>Instructions: To attach a supporting document, please click on the 'Attach' link on the right. You can attach up to 25<br>supporting documents to this main document. | Attach          | 🕒 View | Remove |
| * | Attach Additional Documents<br>Instructions: To attach a main document, please click on the 'Attach' link on the right. You can attach up to 5<br>documents.                                         | 📑 <u>Attach</u> | 🕒 View | Remove |
| < | REVIEW / EDIT YOUR ANSWERS                                                                                                    | NEXT 🕨          |        |        |

This section shows system generated documents. To see the document click **VIEW**.

This section is where you will attach your documents for filing.

## ATTACHING YOUR DOCUMENTS

| Your Documents                                                                                                    |                        |  |  |  |
|----------------------------------------------------------------------------------------------------|------------------------|--|--|--|
| Attach your main document here. Attach supporting documents (i.e., exhibits) with your main document. Proposed orders must be attached separately. If the only document to be attached is a proposed order, it should be attached as the main document. The proposed order and supporting documents will not be file stamped. |                        |  |  |  |
| This site accepts the following file types as attachments: Adobe Acrobat Portable Document Format (.PDF), Microsoft Word 2007 and later versions (.DOCX) and OpenDocument word processing documents (.ODT).                                                                                                    |                        |  |  |  |
| To create Adobe PDF documents you must use applications that include built-in PDF capabilitiessuch as Office applications. You can also convert your file into Adobe PDF document using Create Adobe PDF Online, available at <a href="http://createpdf.adobe.com">http://createpdf.adobe.com</a> .                           |                        |  |  |  |
| IMPORTANT: Pima County restricts the Document Title/Description to 100 characters.                                                                                                    |                        |  |  |  |
| Complaint*                                                                                                    | Attach 🔐 View 🎯 Remove |  |  |  |
| Attach Supporting Documents<br>Instructions: To attach a supporting document, please click on the 'Attach' link on the right. You can attach up to 25 supporting documents to this main<br>document.                                                                                                    | Attach 🕞 View 🗃 Remove |  |  |  |
| Attach Additional Documents<br>Instructions: To attach a main document, please click on the 'Attach' link on the right. You can attach up to 5 documents.                                                                                                    | Attach 🕞 View 💮 Remove |  |  |  |
| REVIEW / EDIT YOUR ANSWERS                                                                                                    | D                      |  |  |  |

Click on **ATTACH** to the right of the document title you wish to attach.

| Attach Main Document                                  |                                                                                                    |  |  |  |  |
|-------------------------------------------------------|----------------------------------------------------------------------------------------------------|--|--|--|--|
| See below for the file type<br>(OpenDocument) and ins | es allowed, eg. PDF (Adobe Acrobat PDF) files Or DOCX (Word2007 and later), and ODT tructions for attaching your document. |  |  |  |  |
| Allowed attachment exten                              | sions: pdf,docx,odt                                                                                                    |  |  |  |  |
| Document Type                                         | Complaint                                                                                                    |  |  |  |  |
| Title/Description *                                   |                                                                                                    |  |  |  |  |
| Attach Main Document                                  | Choose File No file chosen                                                                                                 |  |  |  |  |
| Save                                                  |                                                                                                    |  |  |  |  |

- Enter the Title/Description of the document.
- Click CHOOSE FILE and upload your document
- Only use DOCX, ODT, or PDF formats. Documents may not be larger than 10MB.
- If your PDF document is larger than 10MB, re-save it as DOCX and then upload your document.
- Click **SAVE**.

The Court prefers to have any supporting documents (e.g. exhibits, attachments) attached as part of the main document. For example, you are filing a Complaint and have two exhibits; the Complaint and both exhibits are uploaded as one document

# If the main document with exhibits is over 10MB then you will need to attach them in the Attach Supporting Documents section.

| Complaint*                                                                                                    | 🔯 Attach 🕞 View 🍙 Remove        |
|----------------------------------------------------------------------------------------------------|---------------------------------|
| Attach Supporting Documents<br>Instructions: To attach a supporting document, please click on the 'Attach' link on the right. You can attach up to 25 supporting documents to this main<br>document. | 🛃 <u>Attach</u> 🕞 View 💮 Remove |

• Click on ATTACH to the right of Attach Supporting Documents.

| Actually bupper any bucchier | Attach | Sup | porting | Docume | ent |
|------------------------------|--------|-----|---------|--------|-----|
|------------------------------|--------|-----|---------|--------|-----|

Save

DO NOT ATTACH PROPOSED ORDERS, PROPOSED JUDGMENTS OR PROPOSED NOTICE OF HEARINGS HERE:

See below for the file types allowed, e.g. PDF (Adobe Acrobat), DOCX (Microsoft Word 2007 and later versions), ODT (OpenDocument) and instructions for attaching your document.

| Allowed attachment extensions:                | locx,odt,pdf                    |
|-----------------------------------------------|---------------------------------|
| Main Document:                                | Complaint                       |
| Document Type *                               | Exhibit/Attachment (Supporting) |
| Description of Document<br>(i.e. Exhibit A) * |                                 |
| Attach Supporting Document                    | Choose File No file chosen      |
|                                               |                                 |

- Enter the Description/Title of Document
- Click CHOOSE FILE and upload your document
- Click SAVE

| *> | Attach Additional Documents<br>Instructions: To attach a main document, pl<br>documents. | ease click on the 'Attach                                                                                                    | ' link on the right. You can                                                                                                    | attach up to 5                                                                                  | 🛃 <u>Attach</u>                | 🕒 View | Remove |
|----|------------------------------------------------------------------------------------------|----------------------------------------------------------------------------------------------------|----------------------------------------------------------------------------------------------------|-------------------------------------------------------------------------------------------------|--------------------------------|--------|--------|
|    |                                                                                          | Attach Main Docume<br>Attach PROPOSED ORDERS<br>Proposed orders/judgments r<br>OpenDocument word process<br>Document Format (.PDF) forr<br>Allowed attachment extension<br>Document Type *<br>Title/Description *<br>Attach Main Document<br>Save | nt<br>PROPOSED JUDGMENTS, and PR<br>hay be submitted in Microsoft Word 2<br>ing documents (.ODT). Do NOT atta<br>nat.<br>s: docx,odt<br>Proposed Order<br>Proposed Judgment<br>Proposed Notice of Hearing<br>Proposed Order<br>Choose File No file chosen | ROPOSED NOTICE OF HEARING<br>2007 and later versions (.DOCX)<br>ach proposed orders in Adobe Ac | HERE:<br>and<br>robat Portable |        |        |

To attach a Proposed Order, Proposed Judgment or Proposed Notice of Hearing:

- Click on ATTACH to the right of Attach ADDITIONAL Documents
- Choose your document from the dropdown menu
- Enter the document Title/Description
- Click on CHOOSE FILE and upload your document
- Slick **SAVE**

# COMPLETING YOUR SUBMISSION

- After you have attached all of your documents, click NEXT to complete your submission.
- Make sure all of your documents are correct and the correct filing fees have been charged. Once you click on EFILE you will not be able to make any corrections.

| Step 2 of 3. Notification Options.                                                                                                    |  |  |  |
|----------------------------------------------------------------------------------------------------|--|--|--|
| REVIOUS NEXT >                                                                                                    |  |  |  |
| Preferences                                                                                                    |  |  |  |
| o you want to be notified about your filing status?                                                                                                    |  |  |  |
| nail notification with only a link to the website where I will login to check the status of my filing                                                                                                    |  |  |  |
| nail notification with filing/case details shown in the body of the email, plus a link to the website                                                                                                    |  |  |  |
| o emails at all - I will log onto the website often to check the status of my filings                                                                                                    |  |  |  |
| Important: Because EMAIL DELIVERY CANNOT BE GUARANTEED, you must regularly login to check your filing status.                                                                                                    |  |  |  |
| ou want to receive email notifications and you use spam management software, add the following email address to your approved email list: tcgammasupport@TurboCourt.com                                                                |  |  |  |
| esy Notifications 🚱                                                                                                    |  |  |  |
| ization Courtesy Notifications Inbox: Johndoe@noemail.com                                                                                                    |  |  |  |
| d a courtesy e-mail of TurboCourt e-filing notifications to other recipients, provide the email addresses below. Use a comma (.) to separate multiple addresses. Do NOT send notification to the judge, I assistant or clerk of court. |  |  |  |
| To:                                                                                                    |  |  |  |
| Courtesy email messages will not include filed documents and this does not constitute service. Only filing details will be provided (case #, filing date, location, etc.)                                                              |  |  |  |
| omer Message 🔞                                                                                                    |  |  |  |
|                                                                                                    |  |  |  |
| REVIOUS NEXT >                                                                                                    |  |  |  |
| ur Email Preferences are those that you set during registration. If y                                                                                                    |  |  |  |

wish to change the preference for this submission only, click the button to the left of your selection

Courtesy Notifications are to be used to send notifications that a filing has been completed to others in your law firm or other plaintiffs. COURTESY NOTIFICATIONS ARE NOT ESERVICE! You will not be able to use this as service on other parties. You MUST effect service in the usual manner according to court Rules.

| Step 3 of 3. Submit Your Forms.                                                                                                    |  |  |  |  |
|----------------------------------------------------------------------------------------------------|--|--|--|--|
| PREVIOUS EFILE                                                                                                    |  |  |  |  |
|                                                                                                    |  |  |  |  |
|                                                                                                    |  |  |  |  |
|                                                                                                    |  |  |  |  |
|                                                                                                    |  |  |  |  |
| E-filing Terms & Conditions                                                                                                    |  |  |  |  |
| To read the User Agreement with filing terms and conditions please click here.                                                          |  |  |  |  |
| * I agree to the terms and conditions in the User Agreement                                                                             |  |  |  |  |
|                                                                                                    |  |  |  |  |
| The Terms & Conditions in the User Agreement have changed as of 8/21/13. To review the new Terms & Conditions, click on the link above. |  |  |  |  |
| I, a person representing myself, or                                                                                                    |  |  |  |  |
| I, the attorney, or                                                                                                    |  |  |  |  |
| declare under penalty of perjury that the information I have provided herein is true and correct.                                       |  |  |  |  |
| First Name*                                                                                                    |  |  |  |  |
|                                                                                                    |  |  |  |  |
|                                                                                                    |  |  |  |  |
| A PREVIOUS EFILE                                                                                                    |  |  |  |  |

#### To complete your submission:

Agree to the Terms and Conditions in the User Agreement. For a copy of the User Agreement click **HERE**.

Enter your FIRST NAME and LAST NAME in the boxes

Click **EFILE** 

# PAYING FOR YOUR SUBMISSION

- If you HAVE NOT used AZTurboCourt previously and set up a payment account, you will be taken to the **Choose a way to pay** screen
- If you HAVE used AZTurboCourt previously and set up a payment account, you will see the screen below. Choose your method of payment and click NEXT.

| Select Payment Option                                                                                                    |                                 |                |                       |  |  |
|----------------------------------------------------------------------------------------------------|---------------------------------|----------------|-----------------------|--|--|
| Form Set                                                                                                    | 26529                           | Case #         |                       |  |  |
| Keyword/Matter #                                                                                                    | Completed                       |                |                       |  |  |
| Service                                                                                                    | E-File                          | Payment Amount | \$ 250.00             |  |  |
| Filing Type                                                                                                    | Civil Lawsuits - Superior Court | Location       | Pima - Superior Court |  |  |
| <ul> <li>Pay with a previously stored credit card (select the credit card below)         <ul> <li>credit card one</li> <li>TEST CC OCt 2013</li> </ul> </li> <li>Pay with a different credit card          <ul> <li>Pay with a different credit card</li> <li>Ext b</li> </ul> </li> </ul> |                                 |                |                       |  |  |

For more information on the payment process go to www.azcourts.gov/azturbocourtinformation

# POST-SUBMISSION

# Once you have clicked EFILE and paid for your submission, you will be taken to this screen.

| Add Keyword/N                                                                                                    | Aatter # 🛛 🖂 Change My Notificatio                                                                                                    | <u>on Status</u> ∣ ₌⊠ <u>Reques</u>                                                                                                    | at My Forms   🔇 Copy for New Form Set                                                                                                    | C List My Forms                                                                                                    |  |  |
|----------------------------------------------------------------------------------------------------|----------------------------------------------------------------------------------------------------|----------------------------------------------------------------------------------------------------|----------------------------------------------------------------------------------------------------|----------------------------------------------------------------------------------------------------|--|--|
| Form Set #<br>Keyword/Matter #<br>Filing Type<br>Customer Name<br>Delivery Date & Time                                                                                           | 30100<br>Arizona Appellate Courts Filings<br>John Doe<br>10/27/2015 3:13 PM MST                                                                                                    | Case #<br>Status<br>Location #<br>Customer Email<br>Filing Date & Time                                                                                                    | Delivered<br>Court of Appeals Division 1 - Court of Ap<br>Johndoe@noemail.com                                                                                                    | ppeals Division 1                                                                                                    |  |  |
| Notification Status                                                                                                    | Email notification with filing/case                                                                                                    | details shown in the bo                                                                                                    | ody of the email, plus a link to the website                                                                                                    |                                                                                                    |  |  |
| Your filing was successfully completed and delivered. You will be notified when your forms have been processed. Remember to log in regularly to check the status of your filing. |                                                                                                    |                                                                                                    |                                                                                                    |                                                                                                    |  |  |
| Your Forms                                                                                                    |                                                                                                    |                                                                                                    |                                                                                                    | (i)info                                                                                                    |  |  |
| 🖄 Summary Sheet                                                                                                    |                                                                                                    |                                                                                                    |                                                                                                    | View                                                                                                    |  |  |
| Attached Documen                                                                                                    | ts                                                                                                    |                                                                                                    |                                                                                                    | info                                                                                                    |  |  |
| APPENDIX - Other: APPENDIX - Other                                                                                                    |                                                                                                    |                                                                                                    |                                                                                                    |                                                                                                    |  |  |
|                                                                                                    |                                                                                                    |                                                                                                    |                                                                                                    |                                                                                                    |  |  |
|                                                                                                    | Add Keyword/N Form Set #      Keyword/Matter #      Keyword/Matter #      Filing Type Customer Name Delivery Date & Time Notification Status Your filing was successfu to check the status of you Your Forms     Summary Sheet Attached Documen     APPENDIX - Other | Add Keyword/Matter #       Image My Notification         Form Set # Image: Solution of the state of the state of the stat | Add Keyword/Matter # Change My Notification Status   Form Set # I 30100   Keyword/Matter # I Status I   Filing Type Arizona Appellate Courts Filings   Location # I   Customer Name John Doe   Delivery Date & Time 10/27/2015 3:13 PM MST   Filing Date & Time 10/27/2015 3:13 PM MST   Filing was successfully completed and delivered. You will be notified when you check the status of your filing.   Your Forms   Your Forms   Summary Sheet   Attached Documents   APPENDIX - Other: APPENDIX - Other | Add Keyword/Matter # Change My Notification Status Request My Forms Copy for New Form Set   Form Set # <ul> <li>30100</li> <li>Case #</li> <li>Case #</li> <li>Delivered</li> </ul> Filing Type <ul> <li>Arizona Appellate Courts Filings</li> <li>Location #</li> <li>Court of Appeals Division 1 - Court of Appeals Division 1 - Court o</li></ul> |  |  |

The status of your submission now shows **DELIVERED.** This means the submission is being routed to the court for filing.

You will also be able to see messages and payments

Once the Court has notified you that your document have been processed and are now a part of the court record, you will be able to download and print them for service.

| Your Forms                                                                                 |                 | (i) info                |
|--------------------------------------------------------------------------------------------|-----------------|-------------------------|
| 🖄 Civil Cover Sheet                                                                        | View            |                         |
| 2 Certificate of Compulsory Arbitration                                                    | 🗆 🚱 <u>View</u> | Court Copy              |
| Summons - Defendant # 1                                                                    | 🗆 🚱 <u>View</u> | Court<br>Copy           |
| Summons - Defendant # 2                                                                    | 🗆 🚱 <u>View</u> | Court<br>Copy           |
| Ya Summons - Defendant # 3                                                                 | 🗆 🚱 <u>View</u> | Court<br>Copy           |
| Summons - Defendant # 4                                                                    | 🗆 🚱 <u>View</u> | Court<br>Copy           |
| Attached Documents                                                                         |                 | info info               |
| 🏠 Application: FS #22296                                                                   | View            | 🕒 Court Copy 🚱 Endorsed |
| Exhibit/Attachment (Supporting): Ehx 1                                                     | 🗆 🕒 <u>View</u> |                         |
| 🏀 Motion for Order to Show Cause: Mot for OSC                                              | View            | Court Copy P Endorsed   |
| Proposed Order to Show Cause: Prop OSC                                                     | 🗆 🚱 <u>View</u> |                         |
| i Notice of Receipt of Complete Application (Pro Hac Vice): Not Reciept                    | 🗆 🚱 <u>View</u> | Court Copy 🕼 Endorsed   |
| Verified Application to the State Bar of Arizona (Pro Hac Vice): Verified App to State Bar | 🗆 🚱 <u>View</u> |                         |

The originally submitted document is viewable by clicking on the **VIEW** link

To view the issued or file stamped document, click on the **COURT COPY** link When a document is issued you will see the issuance stamp along with the issuing clerk's electronic signature at the bottom of your document.

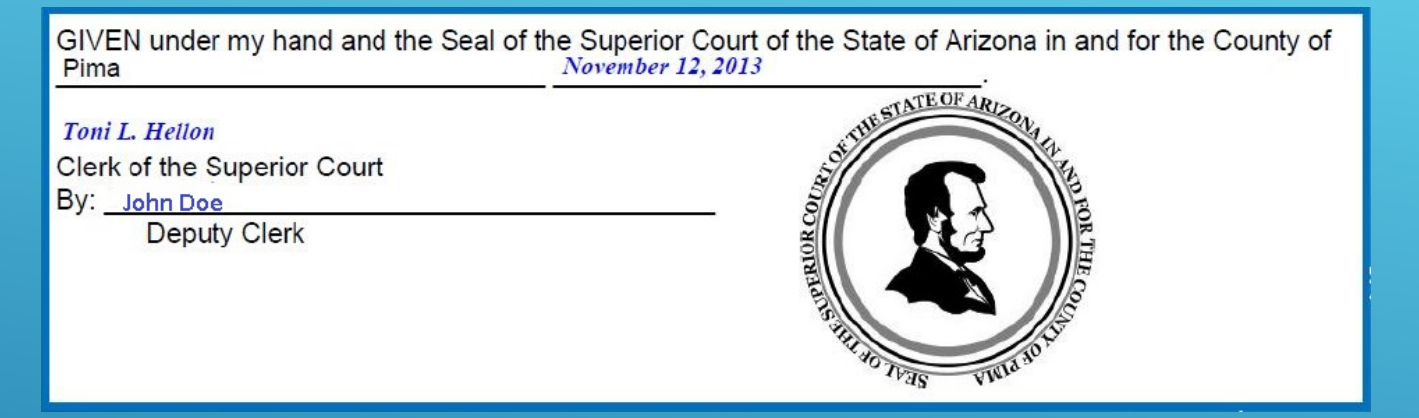

The date and time file stamp will appear on the top right hand corner of the page and will include the judge assignment and case number

Example of an initiating file stamp

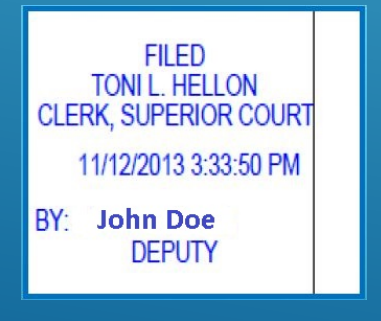

### **RELATED WEBSITES**

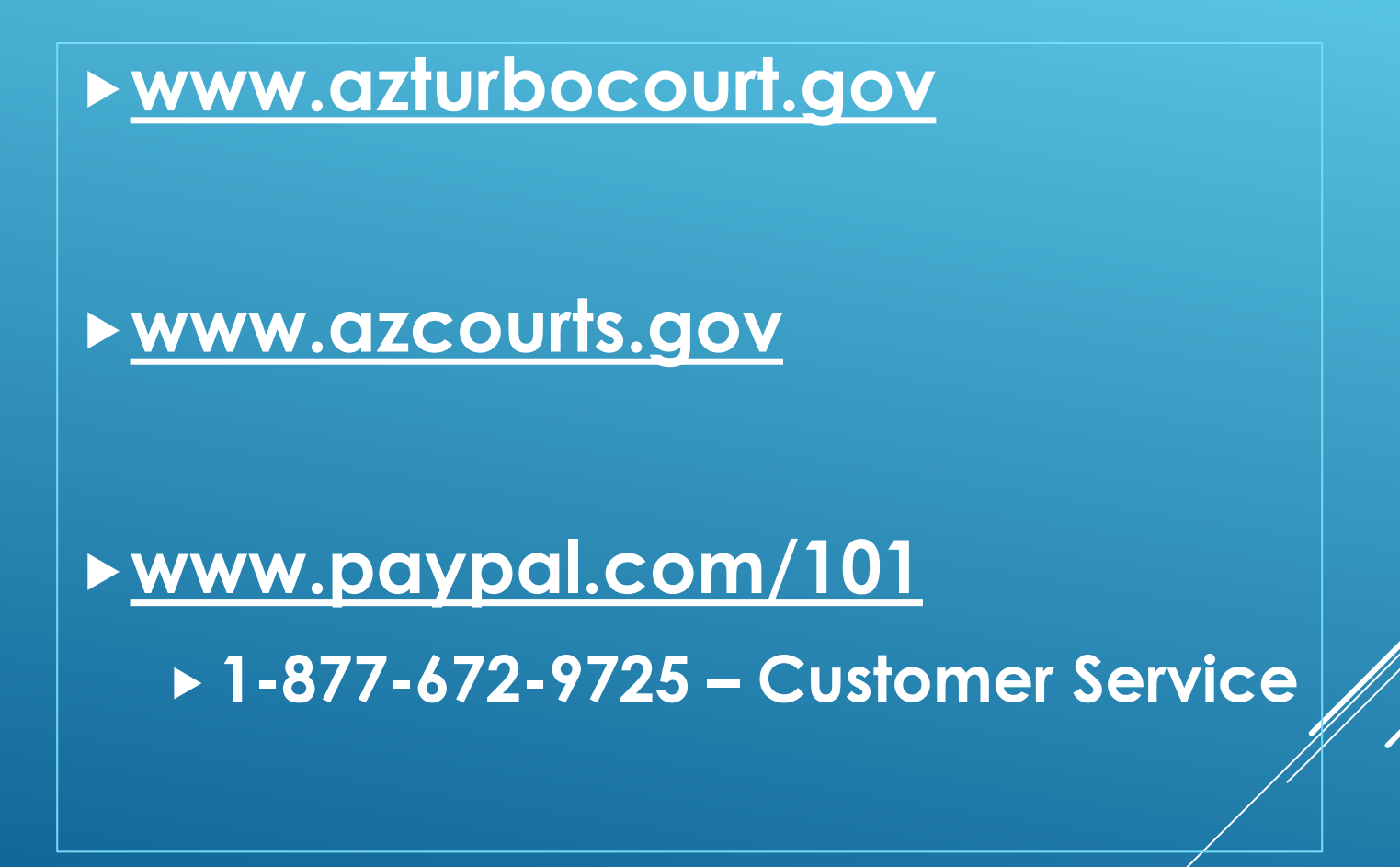

## **CUSTOMER SUPPORT**

Available Mon-Fri 7:00am-6:00pm 1-800-720-7743 support@courts.az.gov

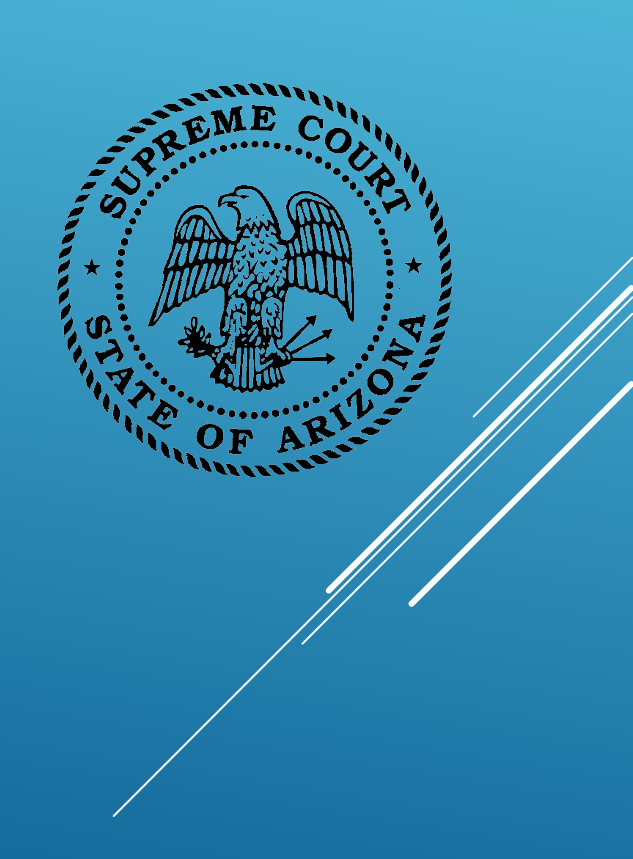

Thank you!

All rights reserved The AZTurboCourt statewide e-filing manual/video presented herein may be copied, reproduced, and used by Arizona court staff that are training or using AZTurboCourt. However, no part of this publication may be reproduced in any form or by any means, except for non-profit purposes, without permission in writing from:

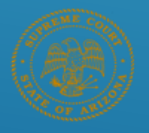

Arizona Supreme Court Administrative Office of the Courts Court Services Division

AZTurboCourt Statewide E-filing User Manual/Video © 2014 Arizona Supreme Court Court Services Division, Caseflow Management Unit 1501 W Washington, Suite 111 Phoenix, AZ 85007 (602) 452-3630

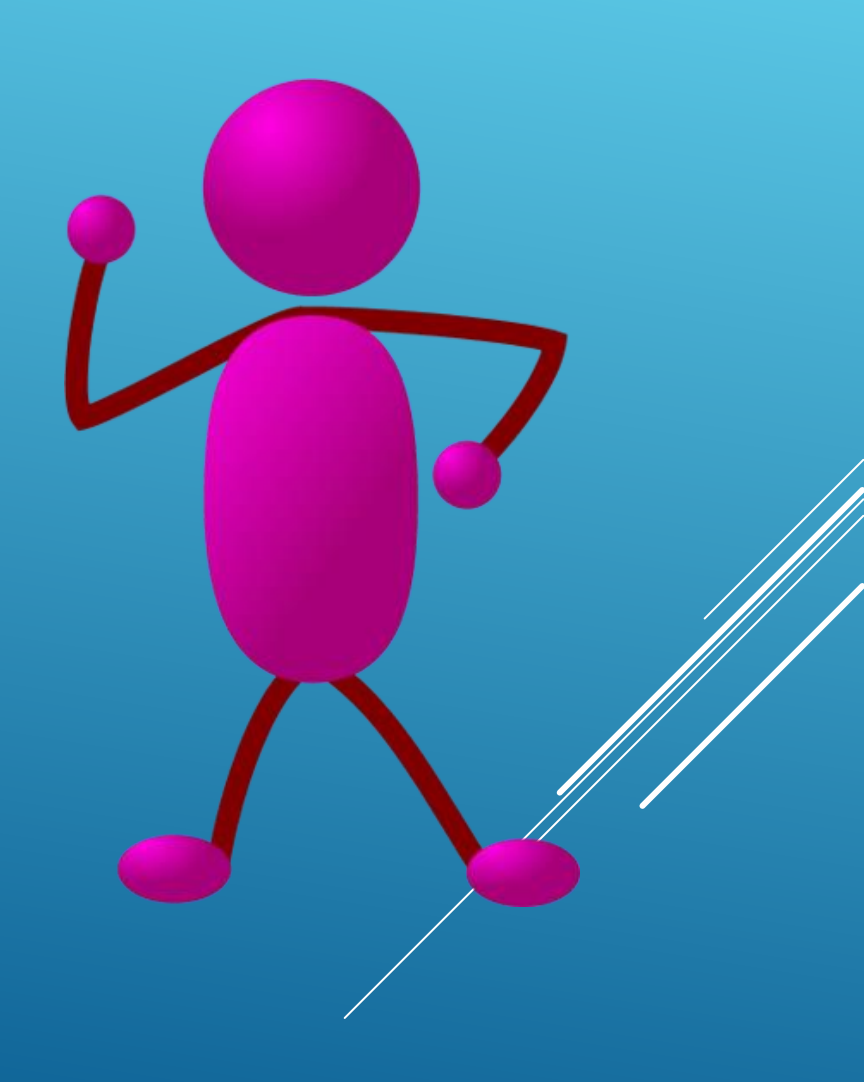